# Резервное копирование

# и восстановление СУБД GreenPlum

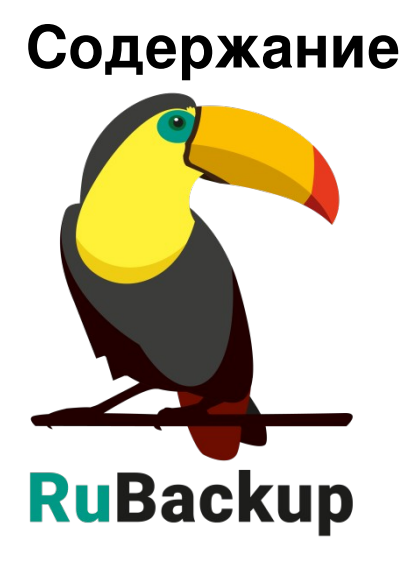

Версия 2.1

04.04.2024 г.

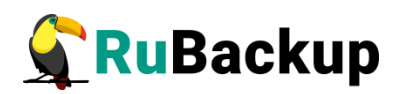

| Введение                                              | 3  |
|-------------------------------------------------------|----|
| Установка клиента RuBackup                            | 4  |
| Удаление клиента RuBackup                             | 6  |
| Мастер-ключ                                           | 7  |
| Защитное преобразование резервных копий               | 8  |
| Алгоритмы защитного преобразования                    | 9  |
| Использование менеджера администратора RuBackup (RBM) | 10 |
| Запуск RBM                                            | 10 |
| Регулярное резервное копирование БД GreenPlum         | 13 |
| Срочное резервное копирование                         | 23 |
| Централизованное восстановление резервных копий       | 25 |
| Восстановление со стороны клиента                     | 30 |

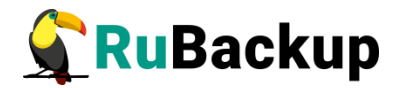

## Введение

Система резервного копирования RuBackup позволяет выполнять резервное копирование и восстановление СУБД GreenPlum. Доступно полное и инкрементальное резервное копирование. Также возможно выполнять резервное копирование с использованием дедупликации и хранить резервные копии в дедуплицированном хранилище.

**Полное резервное копирование** – это создание резервной копии всех данных из исходного набора, независимо от того, изменялись данные или нет с момента выполнения последней полной резервной копии.

Инкрементальное резервное копирование сохраняет только данные, изменённые со времени выполнения предыдущей инкрементальной резервной копии, а если такой нет, то со времени выполнения последней полной резервной копии.

Принцип резервного копирования СУБД GreenPlum с использованием RuBackup состоит в периодическом создании полной или инкрементальной копии средствами утилиты «gpbackup». После создания резервной копии с помощью «gpbackup» на мастер- и сегмент-узлах в кластере GreenPlum создается временная директория с метаданными, вспомогательными файлами и данными БД. Полученные таким образом данные на мастер- и сегмент-узлах добавляются в архив резервной копии RuBackup.

Для выполнения резервного копирования СУБД GreenPlum на мастери сегмент-узлах должно быть достаточно свободного места для создания резервной копии. Путь к временной директории, в которую помещаются данные резервной копии на мастер- и сегмент-узлах, может быть сконфигурирован при установке и настройке клиента RuBackup. После выполнения задачи на создание резервной копии данные, полученные в результате работы утилиты «gpbackup» удаляются с мастер- и сегмент-узлов.

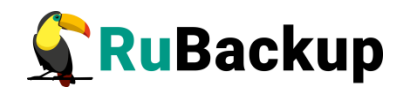

# Установка клиента RuBackup

Для возможности резервного копирования при помощи RuBackup на мастер хост должен быть установлен клиент RuBackup и модуль резервного копирования rb\_module\_greenplum.

Установка пакетов клиента RuBackup производится из-под учетной записи с административными правами при помощи следующих команд (имена пакетов могут отличаться в зависимости от используемой операционной системы):

# rpm -i rubackup-client.rpm

# rpm -i rubackup-greenplum.rpm

Подробно процедуры подготовки к установке, инсталляция, настройка и запуск клиента описаны в документе «Руководство по установке серверов резервного копирования и Linux клиентов RuBackup».

Затем необходимо создать конфигурационный с помощью интерактивной утилиты rb\_init.

При установке клиента рекомендуется использовать функцию централизованного восстановления в тех случаях, когда предполагается восстановление данных из средства управления RBM. Для этого при работе утилиты rb\_init необходимо ввести ответ «у» на вопрос «**Do you allow** centralized recovery (y/n)?».

Также при конфигурации клиента RuBackup с помощью утилиты rb\_init будет предложено указать локальную каталог для временных файлов (вопрос «Enter local backup directory path»).

После создания каталога для работы с временными файлами (например, при выборе каталога /rubackup\_tmp) необходимо пользователю gpadmin предоставить к нему доступ:

# chown gpadmin:gpadmin /rubackup\_tmp

Примечание: на каждом из сегмент-узлов требуется создать такой же каталог и также предоставить к нему доступ для пользователя *gpadmin*.

В том случае, если планируется тестирование RuBackup, рекомендуется запускать клиента RuBackup в терминальном режиме с помощью следующей команды:

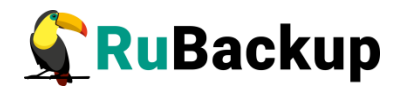

# /opt/rubackup/bin/rubackup\_client start

Остановить RuBackup клиента можно с помощью следующей команды:

# /opt/rubackup/bin/rubackup\_client stop

Для штатной эксплуатации рекомендуется запускать клиента RuBackup как сервис. Для этого необходимо из административной учетной записи:

- 1. Включить сервис клиента RuBackup:
  - # sudo systemctl enable

/opt/rubackup/etc/systemd/system/rubackup\_client.service

```
root@jatoba:~# sudo systemctl enable /opt/rubackup/etc/systemd/system/rubackup_c
lient.service
Created symlink /etc/systemd/system/multi-user.target.wants/rubackup_client.serv
ice → /opt/rubackup/etc/systemd/system/rubackup_client.service.
Created symlink /etc/systemd/system/rubackup_client.service → /opt/rubackup/etc/
systemd/system/rubackup_client.service.
```

- 2. Перезагрузить systemclt:
  - # sudo systemctl daemon-reload
- 3. Запустить сервис rubackup\_client:
  - # sudo systemctl start rubackup\_client
- 4. Уточнить статус клиента можно при помощи команды:
  - # sudo systemctl status rubackup\_client

При старте клиента RuBackup в журнальном файле

/opt/rubackup/log/RuBackup.log на клиенте появится следующая запись:

```
Try to check module: 'GreenPlum' ...
Execute OS command: /opt/rubackup/modules/rb_module_greenplum -t 2>&1
[2023-04-11 05:46:20] Info: Greenplum software version: 6.22.1
... module 'GreenPlum' was checked successfully. Module supports archiving
```

В ручном режиме можно проверить возможность работы модуля rb\_module\_greenplum на текущем узле при помощи следующей команды:

# /opt/rubackup/modules/rb\_module\_greenplum -t

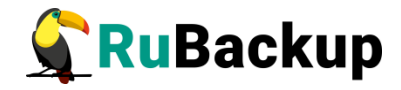

Для целей тестирования рекомендуется включить режим verbose в конфигурационном файле /opt/rubackup/etc/config.file:

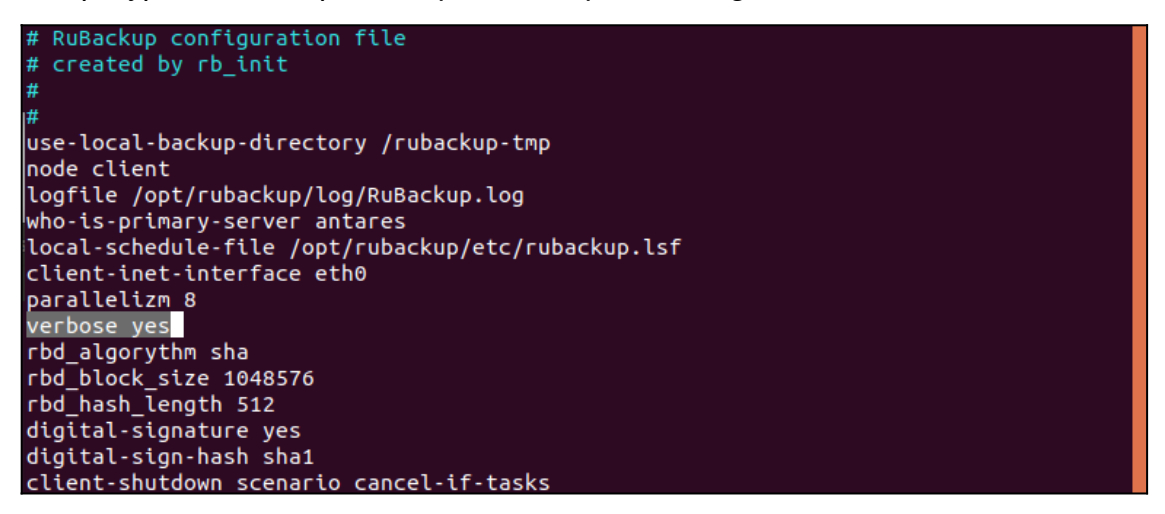

После изменения конфигурационного файла необходимо перезапустить клиента RuBackup.

По окончании данной процедуры клиент RuBackup настроен. Для возможности выполнения резервного копирования потребуется авторизация клиента системным администратором CPK.

## Удаление клиента RuBackup

Порядок удаления клиента RuBackup изложен в документе «Руководство по установке серверов резервного копирования и Linux клиентов RuBackup».

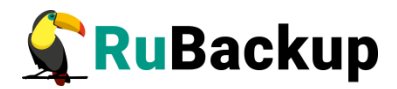

## Мастер-ключ

В ходе установки клиента RuBackup будет создан мастер-ключ для защитного преобразования резервных копий, а также ключи для электронной подписи, если предполагается использовать электронную подпись.

Внимание! При утере ключа вы не сможете восстановить данные из резервной копии, если она была преобразована с помощью защитных алгоритмов.

Важно! Ключи рекомендуется после создания скопировать на внешний носитель, а также распечатать бумажную копию и убрать эти копии в надёжное место.

Мастер-ключ рекомендуется распечатать при помощи утилиты hexdump, так как он может содержать неотображаемые на экране символы:

\$ hexdump /opt/rubackup/keys/master-key
0000000 79d1 4749 7335 e387 9f74 c67e 55a7 20ff
0000010 6284 54as 83a3 2053 4818 e183 1528 a343
0000020

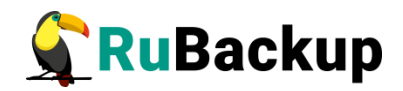

# Защитное преобразование резервных

## копий

При необходимости, сразу после выполнения резервного копирования ваши резервные копии могут быть преобразованы на хосте клиента. Таким образом, важные данные будут недоступны для администратора RuBackup или других лиц, которые могли бы получить доступ к резервной копии (например, на внешнем хранилище картриджей ленточной библиотеки или на площадке провайдера облачного хранилища для ваших резервных копий).

Защитное преобразование осуществляется входящей в состав RuBackup утилитой rbcrypt. Ключ для защитного преобразования резервных копий располагается на хосте клиента в файле /opt/rubackup/keys/master-key. Защитное преобразование данных при помощи rbcrypt возможно с длиной ключа 256 бит (по умолчанию), а также 128, 512 или 1024 бита в зависимости от выбранного алгоритма преобразования.

Если для правила глобального расписания необходимо выбрать особый режим защитного преобразования с длиной ключа, отличной от 256 бит, и с ключом, расположенным в другом месте, то вы можете сделать это при помощи скрипта. выполняющегося после выполнения резервного копирования (определяется в правиле глобального расписания администратором RuBackup). При этом необходимо, чтобы имя преобразованного файла осталось таким же, как и ранее, иначе задача завершится с ошибкой. Провести обратное преобразование такого файла после восстановления его из архива следует вручную при помощи утилиты rbcrypt. При таком режиме работы нет необходимости указывать алгоритм преобразования в правиле резервного копирования, иначе архив будет повторно преобразован с использованием мастер-ключа.

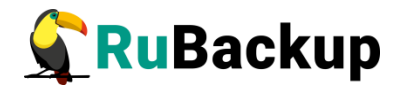

### Алгоритмы защитного преобразования

Для выполнения защитного преобразования доступны алгоритмы, представленные в таблице 1.

Таблица 1 – Алгоритмы защитного преобразования, доступные в утилите rbcrypt

| Алгоритм   | Длина ключа,<br>бит | Примечание                                                |
|------------|---------------------|-----------------------------------------------------------|
| Anubis     | 128, 256            |                                                           |
| Aria       | 128, 256            |                                                           |
| CAST6      | 128, 256            |                                                           |
| Camellia   | 128, 256            |                                                           |
| Kalyna     | 128, 256, 512       | Украинский национальный стандарт <u>ДСТУ</u><br>7624:2014 |
| Kuznyechik | 256                 | Российский национальный стандарт ГОСТ<br>Р 34.12-2015     |
| MARS       | 128, 256            |                                                           |
| Rijndael   | 128, 256            | Advanced Encryption Standard (AES)                        |
| Serpent    | 128, 256            |                                                           |
| Simon      | 128                 |                                                           |
| SM4        | 128                 | Китайский национальный стандарт для<br>беспроводных сетей |
| Speck      | 128, 256            |                                                           |
| Threefish  | 256, 512, 1024      |                                                           |
| Twofish    | 128, 256            |                                                           |

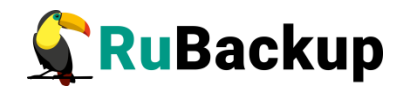

## Использование менеджера

# администратора RuBackup (RBM)

Оконное приложение «Менеджер администратора RuBackup» (RBM) предназначено для общего администрирования серверной группировки RuBackup, управления клиентами резервного копирования, глобальным расписанием резервного копирования, хранилищами резервных копий и другими параметрами RuBackup.

### Запуск RBM

Для запуска RBM следует выполнить команду:

### # /opt/rbm/bin/rbm&

При запуске RBM вам потребуется пройти аутентификацию. Уточните *login/password* для вашей работы у главного администратора CPK. Если вы главный администратор, то используйте для авторизации суперпользователя *rubackup* и тот пароль, который вы задали ему при инсталляции (рисунок 1).

| R | tuBackup manager (on canopus.rubackup.local) | <br>8 |
|---|----------------------------------------------|-------|
|   |                                              |       |
|   | RuBackup Manager                             |       |
|   | Имя сервера                                  |       |
|   | localhost                                    |       |
|   | Имя пользователя                             |       |
|   | Пароль                                       |       |
|   | *                                            |       |
|   | Войти                                        |       |

Рисунок 1

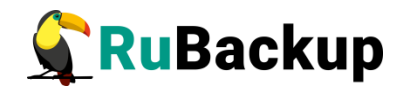

На вкладке **Объекты** представлен список клиентов системы резервного копирования. Клиенты отображаются по имени узла, на котором они запущены. Если навести указатель мыши на имя какого-либо из клиентов, будет отображен его HWID. Если развернуть запись для какого-либо из клиентов, в выпадающем списке будут отображены типы ресурсов, для которых данный клиент может создавать резервные копии. Клиенты, которые в данный момент находятся в состоянии online, будут отмечены зеленым цветом. Клиенты в состоянии offline – красным.

Для резервного копирования клиент должен быть авторизован администратором RuBackup.

Если клиент RuBackup установлен, но не авторизован, в нижней части окна RBM появится сообщение о том, что найдены неавторизованные клиенты. Все новые клиенты, средствами которых планируется создавать резервные копии, должны быть авторизованы в системе резервного копирования RuBackup.

Для авторизации неавторизованного клиента в RBM необходимо выполнить следующие действия:

1. Нажмите на вкладку «Администрирование» и выберите иконку «Клиенты» (рисунок 2).

| 🗣 Ru Backup             |                       |                                         |                                               |                                    | 8 @ |  |
|-------------------------|-----------------------|-----------------------------------------|-----------------------------------------------|------------------------------------|-----|--|
| ⊆.                      |                       |                                         |                                               | <b>(</b>                           | 4   |  |
| 🖵 Объекты               | Пользователи          |                                         |                                               | ×.                                 |     |  |
| 🗊 Стратегии             | Пользователи          | Род Группы<br>пользователей             | 898 Супервайзеры                              | Сопровождающие                     |     |  |
| 🗏 Глобальное расписание |                       |                                         |                                               | - <u>-</u> x-                      |     |  |
| 🖸 Удалённая репликация  | Администраторы        |                                         |                                               |                                    |     |  |
| 🕞 Репозиторий           |                       |                                         |                                               |                                    |     |  |
| 🛿 Очередь задач         | Объекты               |                                         |                                               |                                    |     |  |
| 🗄 Серверы RuBackup      | Клиенты               |                                         | Мелиасерверы                                  |                                    |     |  |
| 🖼 Журналы               |                       | QIQ Pylina Koncerros                    | С                                             |                                    |     |  |
| & Администрирование     | Хранилища             |                                         |                                               |                                    |     |  |
|                         | Пулы                  | Группы пулов                            | Подмена пулов                                 | Локальные<br>файловые<br>хранилища |     |  |
|                         | Блочные<br>устройства | Облака                                  | Ленточные<br>картриджи                        | Ленточные Библиотеки               |     |  |
|                         | Очереди               |                                         |                                               |                                    |     |  |
|                         | Очередь задач         | Очередь задач<br>ленточных<br>библиотек | Очередь задач<br>взаимодействия с<br>облаками | Очередь уведомлений                |     |  |
|                         | Планы                 |                                         |                                               |                                    |     |  |
|                         | DRP                   | План текущего обслуживания              |                                               |                                    |     |  |

Рисунок 2

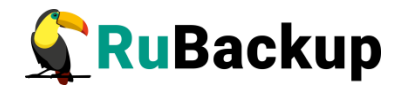

2. Нажмите кнопку «Неавторизованные клиенты». При этом откроется окно (Рисунок 3):

|                         | 8              |        |                      |                       | RuBackup man | ager (на rb-primary) |                          |        | - a | 8 |
|-------------------------|----------------|--------|----------------------|-----------------------|--------------|----------------------|--------------------------|--------|-----|---|
| 🗣 Ru Backup             |                |        |                      |                       |              |                      |                          |        | ۵   | ۲ |
| ⊆                       | ÷              |        |                      |                       |              | Неавторизованны      | ые клиенты               |        |     |   |
| 🖵 Объекты               | & Авторизовать | 💼 Уда  | лить                 |                       |              |                      |                          |        |     | 即 |
| 🗊 Стратегии             | ID Имя         | Тип ОС | ОС дистрибьютор<br>3 | MAC 66:13:86:da:68:00 | IPv4         | IPv6                 | HWID<br>af8ff269c771bd33 | Версия |     |   |
| 🗏 Глобальное расписание |                | -      | -                    |                       |              |                      |                          |        |     |   |
| 🖸 Удалённая репликация  |                |        |                      |                       |              |                      |                          |        |     |   |
| 🕞 Репозиторий           |                |        |                      |                       |              |                      |                          |        |     |   |
| 🖾 Очередь задач         |                |        |                      |                       |              |                      |                          |        |     |   |
| 🗄 Серверы RuBackup      |                |        |                      |                       |              |                      |                          |        |     |   |
| 🎟 Журналы               |                |        |                      |                       |              |                      |                          |        |     |   |
| & Администрирование     |                |        |                      |                       |              |                      |                          |        |     |   |
|                         |                |        |                      |                       |              |                      |                          |        |     |   |
|                         |                |        |                      |                       |              |                      |                          |        |     |   |
|                         |                |        |                      |                       |              |                      |                          |        |     |   |
|                         |                |        |                      |                       |              |                      |                          |        |     |   |
|                         |                |        |                      |                       |              |                      |                          |        |     |   |
|                         |                |        |                      |                       |              |                      |                          |        |     |   |
|                         |                |        |                      |                       |              |                      |                          |        |     |   |
|                         |                |        |                      |                       |              |                      |                          |        |     |   |
|                         |                |        |                      |                       |              |                      |                          |        |     |   |
|                         |                |        |                      |                       |              |                      |                          |        |     |   |

Рисунок 3

3. Выберите нужного неавторизованного клиента и нажмите «Авторизовать» (Рисунок 4):

|                         |                |                    |                   | RuBackup mar  | nager (на rb-primary)          |                            |                  |   |   |
|-------------------------|----------------|--------------------|-------------------|---------------|--------------------------------|----------------------------|------------------|---|---|
| 🗣 RuBackup              |                |                    |                   |               |                                |                            |                  | ۵ | ۲ |
| <u> </u>                | ÷              |                    |                   |               | Неавторизованн                 | ые клиенты                 |                  |   | П |
| 🖵 Объекты               | & Авторизовать | 🛅 Удалить          |                   |               |                                |                            |                  |   |   |
| 🗊 Стратегии             | ID Имя         | Тип ОС ОС дистрибы | ютор МАС          | IPv4          | IPv6                           | HWID                       | Версия           |   |   |
| 🗐 Глобальное расписание | 1 ro-client01  | 2 3                | 66:13:86:0a:68:00 | 10.177.32.108 | Te80::6CT3:86T1:Teda:6800      | a180269C7710033            | 2023.02.21 10:36 |   |   |
| 🖻 Удалённая репликация  |                |                    |                   |               |                                |                            |                  |   |   |
| 🕞 Репозиторий           |                |                    |                   |               |                                |                            |                  |   |   |
| 🗓 Очередь задач         |                |                    |                   |               |                                |                            |                  |   |   |
| 🗄 Серверы RuBackup      |                |                    |                   |               |                                |                            |                  |   |   |
| 🖼 Журналы               |                |                    |                   |               |                                |                            |                  |   |   |
| В Администрирование     |                |                    |                   |               | Вопрос<br>Авторизовать выбранн | ных клиентов?<br>Да Отмена |                  |   |   |

Рисунок 4

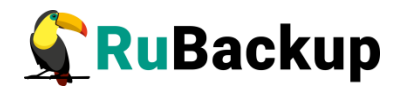

После авторизации клиент будет виден на вкладе «Объекты» (Рисунок 5):

|                             |      |                  | Ru         | Backup manager | (на rb-primary)   |            |             |                       |            |                |             |        | ۰ ×   |
|-----------------------------|------|------------------|------------|----------------|-------------------|------------|-------------|-----------------------|------------|----------------|-------------|--------|-------|
| 🗣 Ru Backup                 |      |                  |            |                |                   |            |             |                       |            |                |             | 8      | ۲     |
| Поиск                       | 3;   | адачи Правила    | Правила    | стратегии Ре   | позиторий Удалённ | ная реплин | кация План  | восстановления        |            |                |             |        |       |
| Concentral                  |      | Курнал клиентски | х операций | 🖼 Журнал се    | рверных операций  | 🔀 Пре      | рвать 💼 Уда | лить устаревшие 🛅 Уд  | алить ошиб | очные 🛅 Удал   | ить прерван | ные    | 8     |
| rb-primary Primary RuBackup | P ID | Тип              | ID клиент  | а Имя клиента  | HWID              | Статус     | Тип ресурса | Ресурс                | ID правил  | а ID стратегии | и Имя пула  | Тип РК | (Шиф  |
| 🗉 Стратегии                 | 1    | Backup global    | 2          | rb-primary     | 5e808c0373a9b5ac  | Done       | File system | /home/u/.bash_history | 0          | 0              | Default     | full   | nocry |
| 🗏 Глобальное расписание     | 3    | Restore          | 2          | rb-primary     | 5e808c0373a9b5ac  | Done       | File system | /home/u/.bash history | 0          | 0              | Default     | full   | nocry |
| 🖸 Удалённая репликация      |      |                  |            |                |                   |            |             |                       |            |                |             |        |       |
| 🕞 Репозиторий               |      |                  |            |                |                   |            |             |                       |            |                |             |        |       |
| 🖾 Очередь задач             |      |                  |            |                |                   |            |             |                       |            |                |             |        |       |
| 🗄 Серверы RuBackup          |      |                  |            |                |                   |            |             |                       |            |                |             |        |       |
| 🖼 Журналы                   |      |                  |            |                |                   |            |             |                       |            |                |             |        |       |
| & Администрирование         |      |                  |            |                |                   |            |             |                       |            |                |             |        |       |
|                             |      |                  |            |                |                   |            |             |                       |            |                |             |        |       |
|                             |      |                  |            |                |                   |            |             |                       |            |                |             |        |       |
|                             |      |                  |            |                |                   |            |             |                       |            |                |             |        |       |
|                             |      |                  |            |                |                   |            |             |                       |            |                |             |        |       |
|                             |      |                  |            |                |                   |            |             |                       |            |                |             |        |       |
|                             |      |                  |            |                |                   |            |             |                       |            |                |             |        |       |
|                             |      |                  |            |                |                   |            |             |                       |            |                |             |        |       |
|                             |      |                  |            |                |                   |            |             |                       |            |                |             |        |       |
|                             |      |                  |            |                |                   |            |             |                       |            |                |             |        |       |
|                             |      |                  |            |                |                   |            |             |                       |            |                |             |        |       |
|                             |      |                  |            |                |                   |            |             |                       |            |                |             |        |       |
|                             |      |                  |            |                |                   |            |             |                       |            |                |             |        |       |
|                             |      |                  |            |                |                   |            |             |                       |            |                |             |        |       |
|                             |      |                  | Ρν         |                | ж 5               |            |             |                       |            |                |             |        |       |

### Регулярное резервное копирование БД GreenPlum

Чтобы выполнять регулярное резервное копирование БД GreenPlum, необходимо создать правило в глобальном расписании (в случае групповых операций можно также использовать стратегии резервного копирования). Для этого выполните следующие действия:

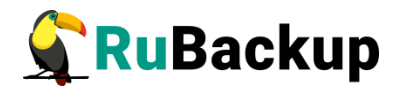

1. Находясь в разделе «**Объекты**», выберите вкладку «**Правила**» и нажмите на иконку «+» (Рисунок 6):

| RuBackup                |                |     |                |               |        |            |             |                 | Ê              | 3   |
|-------------------------|----------------|-----|----------------|---------------|--------|------------|-------------|-----------------|----------------|-----|
|                         | Поиск          | Зад | ачи Правила    | Правила стр   | атегии | Репозитори | ій Удалённа | я репликация    | План восстанов | лен |
| 🖵 Объекты               | ► dfmdw        | ± ( | 5000           | 6             | D 3an  | устить 🦲   |             |                 |                |     |
| 🕽 Стратегии             | primary-server | PID | Имя глобальног | го расписания | Статус | ID клиента | Имя клиента | HWID            | Имя пула       | ËM  |
| 🛙 Глобальное расписание |                | 4   | GreenPlum      |               | wait   | 3          | dfmdw       | 41ae8a3fd6c3efl | bb Default     | 0   |
| Удалённая репликация    |                |     |                |               |        |            |             |                 |                |     |
| 🗋 Репозиторий           |                |     |                |               |        |            |             |                 |                |     |
| 🛙 Очередь задач         |                |     |                |               |        |            |             |                 |                |     |
| 🖥 Серверы RuBackup      |                |     |                |               |        |            |             |                 |                |     |
| 🗉 Журналы               |                |     |                |               |        |            |             |                 |                |     |
| & Администрирование     |                |     |                |               |        |            |             |                 |                |     |
|                         |                |     |                |               |        |            |             |                 |                |     |
|                         |                |     |                |               |        |            |             |                 |                |     |
|                         |                |     |                |               |        |            |             |                 |                |     |
|                         |                |     |                |               |        |            |             |                 |                |     |
|                         |                |     |                |               |        |            |             |                 |                |     |
| දී rubackup@localhost   |                | •   | _              |               |        |            |             |                 |                |     |

### Рисунок 6

2. Выберите клиента, который установлен на мастер-хосте GreenPlum (Рисунок 7):

| 🗣 Ru Backup                    |                     |                           |                         |                |     |   | 企          | ۵     | 0   |  |  |
|--------------------------------|---------------------|---------------------------|-------------------------|----------------|-----|---|------------|-------|-----|--|--|
| £                              | ÷                   |                           | Добавить правило глобал | ьного расписан | ния |   | <b>√</b> ⊓ | римен | ить |  |  |
| 吕 Панель мониторинга           |                     | -                         |                         |                |     |   |            |       |     |  |  |
| 💂 Объекты                      |                     | Правила гло               | обального расписания    |                |     |   |            |       |     |  |  |
| 🗐 Стратегии                    |                     | Параг                     | метры правила           |                |     |   |            |       |     |  |  |
| 🗐 Глобальное расписание        | Название правила    |                           |                         |                |     |   |            |       |     |  |  |
| 🖸 Удалённая репликация         | Клиент              | node10 (806aace           | ~                       |                |     |   |            |       |     |  |  |
| 😫 Репозиторий                  | Тип ресурса         | GreenPlum                 |                         | × •            |     |   |            |       |     |  |  |
| 🌮 Очередь задач                | Ресурс *<br>Тип РК  | Полная                    |                         |                | ~   |   |            |       |     |  |  |
| 📰 Серверы RuBackup             |                     | Howman                    |                         |                |     |   |            |       |     |  |  |
| 🖩 Журналы                      |                     | Дополнительн              | ные параметры правила   |                |     |   |            |       |     |  |  |
| 🔏 Администрирование            | Ёмкость хранилища   |                           | Inf                     | Гб             | +   |   |            |       |     |  |  |
|                                | Ёмкость хранилища н | лиента                    | Inf                     | Гб             | +   |   |            |       |     |  |  |
|                                | Приоритет           |                           | 100                     |                | +   |   |            |       |     |  |  |
|                                | Защитное преобразо  | вание                     | nocrypt                 |                | Ě   |   |            |       |     |  |  |
|                                | Скрипт при нормальн | юм выполнении             |                         |                |     |   |            |       |     |  |  |
|                                | Скрипт при выполнен | нии с оширками            |                         |                |     |   |            |       | ?   |  |  |
|                                | скрипт при восстано | влении                    | Путь                    |                |     |   |            |       |     |  |  |
|                                |                     | Добавить правило в шаблон |                         |                |     |   |            |       |     |  |  |
|                                | L                   |                           |                         |                |     | J |            |       |     |  |  |
| <u>රි</u> rubackup@10.177.32.5 |                     | Шаблон гло                | бального расписания     |                |     |   |            |       | W   |  |  |
|                                |                     | F                         | Рисунок 7               |                |     |   |            |       |     |  |  |

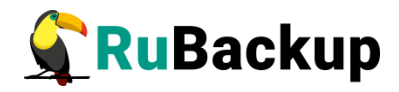

3. Выберите «Тип pecypca» -> «GreenPlum» (Рисунок 8):

| 🗣 Ru Backup                              |                             |                 |                        |                |     |  | 企            | ۵      | ٢   |  |
|------------------------------------------|-----------------------------|-----------------|------------------------|----------------|-----|--|--------------|--------|-----|--|
|                                          | ÷                           |                 | Добавить правило глоба | льного расписа | ния |  | $\checkmark$ | Тримен | ить |  |
| 吕 Панель мониторинга                     |                             |                 |                        |                |     |  |              |        |     |  |
| 🖵 Объекты                                |                             | Правила гло     | вального расписания    |                |     |  |              |        |     |  |
| 🗐 Стратегии                              |                             | Пара            | метры правила          |                |     |  |              |        |     |  |
| 🗐 Глобальное расписание                  | Название правила            |                 |                        |                |     |  |              |        |     |  |
| <ul> <li>Удалённая репликация</li> </ul> | Клиент                      | node10 (806aace | ~                      |                |     |  |              |        |     |  |
| 😫 Репозиторий                            | Тип ресурса                 | GreenPlum       |                        | × <b>v</b>     |     |  |              |        |     |  |
| 🗧 🕄 Очередь задач                        | Pecypc *                    |                 |                        |                |     |  |              |        |     |  |
| 📰 Серверы RuBackup                       | ТИПРК                       | полная          |                        |                | ×   |  |              |        |     |  |
| ы Журналы                                |                             | Дополнительн    | ные параметры правила  |                |     |  |              |        |     |  |
|                                          | Ёмкость хранилища           |                 | Inf                    | Гб             | - + |  |              |        |     |  |
| С Администрирование                      | Ёмкость хранилища к         | лиента          | Inf                    | Гб             | - + |  |              |        |     |  |
|                                          | Приоритет                   |                 | 100                    |                | - + |  |              |        |     |  |
|                                          | Защитное преобразов         | зание           | nocrypt                |                | ~   |  |              |        |     |  |
|                                          | Скрипт при нормальн         | юм выполнении   |                        |                |     |  |              |        |     |  |
|                                          | Скрипт при выполнен         | ии с ошибками   |                        |                |     |  |              |        | ?   |  |
|                                          | Скрипт при восстанов        | влении          |                        |                |     |  |              |        |     |  |
|                                          | Н Добавить правило в шаблон |                 |                        |                |     |  |              |        |     |  |
|                                          |                             |                 |                        |                |     |  |              |        |     |  |
| <u>රි</u> rubackup@10.177.32.5           |                             | Шаблон гло      | бального расписания    |                |     |  |              |        | V   |  |
|                                          |                             |                 | Рисунок 8              |                |     |  |              |        |     |  |

4. Нажмите на иконку «...» рядом с надписью «**Ресурс**» на верхней панели и выберите базу данных, для которой требуется создать резервную копию (Рисунок 9):

| Выбрать       |
|---------------|
| Database Name |
| postgres      |
| rb-adb        |
| test_database |
|               |
|               |
|               |
|               |
|               |
| ок            |

Рисунок 9

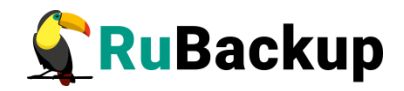

5. Установите настройки правила: название правила, пул хранения данных, приоритет выполнения правила, тип резервной копии (полная или инкрементальная), расписание резервного копирования, срок хранения и необязательный временной промежуток проверки копии (Рисунок 10):

| ÷                           |                          |           | Добавить глобальное распи | сание       |        |   |
|-----------------------------|--------------------------|-----------|---------------------------|-------------|--------|---|
|                             |                          | Список р  | ресурсов                  |             |        |   |
| + Add resource              |                          |           |                           |             |        |   |
| Full_backup_test 1          | 41ae8a3fd6c3efbb         | GreenPlum | test_database             |             |        | × |
|                             | Основное                 |           |                           | Шаблон расг | исания |   |
| Имя                         | Full_backup_test         |           | Периодический запуск      |             |        |   |
| Клиент                      | dfmdw (41ae8a3fd6c3efbb) | ~         | Минута                    |             |        |   |
| Пул                         | Default                  | ~         | Час                       |             |        |   |
| Ёмкость хранилища           | Inf                      | Гб - +    | День месяца               |             |        |   |
| Ёмкость хранилища клиента   | Inf                      | Гб - +    | Месяц                     |             |        |   |
| Приоритет                   | 100                      | - +       | День недели               |             |        |   |
| Тип ресурса                 | GreenPlum                | ×         |                           |             |        |   |
| Тип РК                      | full                     | ~         |                           |             |        |   |
| Шифрование                  | nocrypt                  | ~         |                           | Провер      | ка     |   |
| Включить после создания     |                          |           | Проверка архива каждые    |             |        | D |
| Начало периода действия     | 11.04.2023 14:04         | 0         | 1                         | - +         | Month  | ~ |
| Конец периода действия      | 11.04.2024 14:04         | 0         |                           |             |        |   |
|                             | Срок хранения            |           |                           |             |        |   |
| Хранить резервные копии в т | ечение                   |           |                           |             |        |   |
| 1                           | + Year                   | ~         |                           |             |        |   |
|                             |                          |           |                           |             |        |   |

Рисунок 10

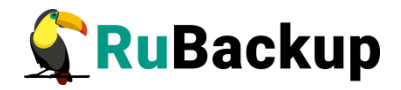

6. Нажав на иконку «...» рядом с выбранным типом ресурса «GreenPlum», установите дополнительные настройки правила резервного копирования (Рисунок 11, Таблица 2).

|         |               | GreenPlum |     |
|---------|---------------|-----------|-----|
| data_o  | inly          |           |     |
| metad   | ata_only      |           |     |
| withou  | t_globals     |           |     |
| compre  | ession_level  | 0         | - + |
| compre  | ession_type   | gzip      |     |
| exclude | e_schema_file |           |     |
| exclude | e_table_file  |           |     |
| include | e_schema_file |           |     |
| include | e_table_file  |           |     |
| iobs    | 1             |           | - + |

Рисунок 11

Таблица 2 – Дополнительные параметры правил резервного копирования базы данных Greenplum

| Параметр  | Описание                                                                                                    | Значение по<br>умолчанию | Допустимые<br>значения |
|-----------|----------------------------------------------------------------------------------------------------|--------------------------|------------------------|
| data_only | Резервное копирование только<br>данных таблицы в файлы CSV,<br>не включая файлы<br>метаданных, необходимых для<br>воссоздания таблиц и других<br>объектов базы данных. | false                    | true, false            |

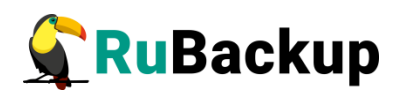

| Параметр                | Описание                                                                                                    | Значение по<br>умолчанию | Допустимые<br>значения |
|-------------------------|----------------------------------------------------------------------------------------------------|--------------------------|------------------------|
| metadata_on<br>ly       | Создает только файлы<br>метаданных (DDL),<br>необходимые для воссоздания<br>объектов базы данных, но не<br>выполняет резервное<br>копирование фактических<br>данных таблицы. | false                    | true, false            |
| without_glob<br>als     | Пропустить глобальные<br>системные объекты базы<br>данных GreenPlum во время<br>резервного копирования.                                                                      | false                    | true, false            |
| compression<br>_level   | Указывает уровень сжатия<br>файлов данных (уровень «0»<br>означает, что сжатие<br>отключено).                                                                                | 0                        | 0-9                    |
| compression<br>_type    | Указывает тип сжатия файлов<br>данных.                                                                                                    | gzip                     | gzip, zstd             |
| exclude_sch<br>ema_file | Указывает текстовый файл,<br>содержащий список схем,<br>которые необходимо<br>исключить из резервной копии<br>при её создании.                                               |                          |                        |
| exclude_tabl<br>e_file  | Указывает текстовый файл,<br>содержащий список таблиц,<br>которые необходимо<br>исключить из резервной копии<br>при её создании.                                             |                          |                        |
| include_sche<br>ma_file | Указывает текстовый файл,<br>содержащий список схем,<br>которые должны попасть в<br>резервную копию.                                                                         |                          |                        |
| include_table<br>_file  | Указывает текстовый файл,<br>содержащий список таблиц,<br>которые должны попасть в<br>резервную копию.                                                                       |                          |                        |

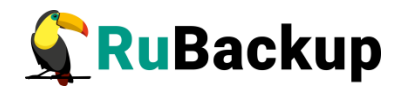

| Параметр | Описание                                                                                                    | Значение по<br>умолчанию | Допустимые<br>значения                  |
|----------|----------------------------------------------------------------------------------------------------|--------------------------|-----------------------------------------|
| jobs     | Указывает количество<br>параллельных подключений к<br>базе данных при бэкапе<br>таблиц. Увеличение этого<br>числа может повысить<br>скорость бэкапа данных. | 1                        | 1-64.<br>Рекомендуемые<br>значения: 1-8 |

#### Примечания:

- Параметры правила резервного копирования предназначены для задания одноименных опций утилиты «gpbackup», с помощью которой выполняется бэкап оригинальной базы данных GreenPlum.
   Подробнее о работе утилиты «gpbackup» можно ознакомиться на странице с её <u>руководством</u> и в <u>инструкции</u> по созданию инкрементального бэкапа с помощью утилиты gpbackup.
- Путь к текстовому файлу, указываемому вместе с опциями «exclude\_schema\_file», «exclude\_table\_file», «include\_schema\_file» и «include\_table\_file» должен быть полным. При этом сам файл должен находиться в директории, в которую предоставлен доступ пользователю «gpadmin».
- В файле, указываемом вместе с опцией «exclude\_schema\_file», не должно быть завершающих строк. Если в имени схемы используется какой-либо символ, кроме букв нижнего регистра, цифр или символов подчеркивания, это имя необходимо заключить в двойные кавычки. Данную опцию нельзя комбинировать с опциями «include\_schema\_file» и «include\_table\_file».
- Каждая строка В файле. указываемом вместе С опцией «exclude table file», должна определять одну таблицу в формате <имя-схемы>.<имя-таблицы>. В файле не должно быть завершающих строк. Если в имени таблицы или схемы используется какой-либо кроме букв нижнего регистра, цифр или символов символ, подчеркивания, это имя необходимо заключить в двойные кавычки. Данную опцию нельзя комбинировать с опциями «exclude schema file» и «include table file».
- В файле, указываемом вместе с опцией «include\_schema\_file», не должно быть завершающих строк. Если в имени схемы используется какой-либо символ, кроме букв нижнего регистра, цифр или символов подчеркивания, это имя необходимо заключить в двойные кавычки. Данную опцию нельзя комбинировать с опциями «exclude\_schema\_file» и «include\_schema\_file».

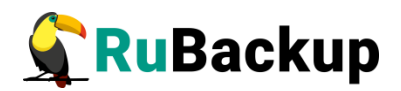

- Каждая файле, строка в указываемом вместе С опцией «include table file», должна определять одну таблицу в формате <имя-схемы>.<имя-таблицы>. В файле не должно быть завершающих строк. Если в имени таблицы или схемы используется какой-либо символ. кроме букв нижнего регистра, цифр или СИМВОЛОВ подчеркивания, это имя необходимо заключить в двойные кавычки. Данную опцию нельзя комбинировать с опциями «exclude table file» и «include schema file».
- Если при создании резервной копии базы данных была использована одна из опций фильтрации: «exclude\_schema\_file», «exclude\_table\_file», «include\_schema\_file», «include\_table\_file», «without\_globals» или «metadata\_only», то перед восстановлением из данной резервной копии оригинальная база данных должна быть удалена и создана вручную. В качестве альтернативы восстановление из резервной копии может быть инициировано с установленной опцией «drop\_db» (Рисунок 18, Таблица 3).
- Если при создании резервной копии базы данных был установлен флаг «without\_globals», то перед восстановлением из данной резервной копии подразумевается, что оригинальная база данных удалена и создана вручную. В качестве альтернативы восстановление из резервной копии может быть инициировано с установленной опцией «drop\_db» (Рисунок 18, Таблица 3).
- Если при создании резервной копии базы данных был установлен флаг «metadata\_only», то перед восстановлением из данной резервной копии подразумевается, что оригинальная база данных удалена и создана вручную. В качестве альтернативы восстановление из резервной копии может быть инициировано с установленной опцией «drop\_db» (Рисунок 18, Таблица 3).
- Для резервных копий, созданных при включенной опции «data\_only»:
  - Восстанавливаемая база данных должна существовать. В противном случае задача восстановления завершится с ошибкой.
  - Восстанавливаемая БД не должна содержать данных. При восстановлении резервной копий данные будут записаны поверх существующих, что может привести к дублированию.
  - Восстанавливаемая база данных может содержать метаданные. Для этого она должна быть восстановлена из резервной копии с использованием опции «metadata\_only».
- Если для опции "jobs" указано значение выше 1, то все операции записи в базу данных должны быть приостановлены. При этом утилита "gpbackup" блокирует таблицы, для которых выполняется резервное копирование. Если "gpbackup" не может заблокировать таблицу(ы), для которой(х) создается бэкап, утилита завершит работу, и задача на создание резервной копии завершится с ошибкой.

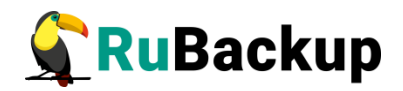

- Если для опции "jobs" указано значение выше 1 и при этом установлен флаг «metadata\_only», то значение флага «metadata\_only» будет проигнорировано ввиду несовместимости одноименных опций внутри утилиты "gpbackup".
- При указании значения для опции "jobs" выше 1, при работе утилиты «gpbackup» возможен сценарий взаимоблокировки, при котором процесс бэкапа зависнет. При этом задача на выполнение бэкапа будет находиться в статусе «Execution» до её принудительного завершения сервером RuBackup. Подробнее возможная проблема при работе утилиты «gpbackup» описана в её <u>руководстве</u>.
- 7. Для правила также можно настроить уведомления при нормальном его выполнении или при возникновении ошибки в процессе выполнения, уведомления при окончании срока действия правила, уведомления при окончании ёмкости в пуле, уведомления при удалении устаревших резервных копий, возможность и периодичность перемещения резервных копий в другой пул данных (Рисунок 12):

|                                  | Уведо         | иление                  |                             |  |  |  |  |  |  |  |
|----------------------------------|---------------|-------------------------|-----------------------------|--|--|--|--|--|--|--|
| Нормальное выполнение            | Nobody        | ~                       |                             |  |  |  |  |  |  |  |
| Скрипт при нормальном выполнении |               |                         |                             |  |  |  |  |  |  |  |
| Выполнение с ошибкой             | Nobody        | ody 🗸 🗸 E-mail CC       |                             |  |  |  |  |  |  |  |
| Скрипт при выполнении с ошибками |               |                         |                             |  |  |  |  |  |  |  |
| Проверка резервной копии         | Nobody        | ~                       |                             |  |  |  |  |  |  |  |
| Окончание действия правила       | Nobody        | ~                       |                             |  |  |  |  |  |  |  |
| Окончание ёмкости в пуле         | Nobody        | ~                       |                             |  |  |  |  |  |  |  |
| Pe                               | зервные копии |                         | Устаревшие резервные копии  |  |  |  |  |  |  |  |
| Переместить в пул                |               | Автоматическое удаление |                             |  |  |  |  |  |  |  |
|                                  |               | Уведомлять Nobody       | ~                           |  |  |  |  |  |  |  |
|                                  |               | Клиент может удалить ре | зервные копии этого правила |  |  |  |  |  |  |  |

#### Рисунок 12

Вновь созданное правило будет иметь статус *run*. Если необходимо создать правило, которое пока не должно порождать задач резервного копирования, нужно убрать отметку «**Включить после создания**». При необходимости, администратор может приостановить работу правила или немедленно запустить его (т. е. инициировать немедленное создание задачи при статусе правила wait).

Правило глобального расписания имеет срок жизни, определяемый при его создании, а также предусматривает следующие возможности:

1) Выполнить скрипт на клиенте скрипт на клиенте перед началом резервного копирования.

2) Выполнить скрипт на клиенте после успешного окончания резервного копирования.

3) Выполнить скрипт на клиенте после неудачного завершения резервного копирования.

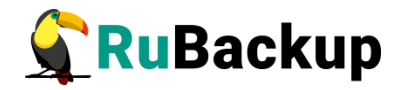

4) Выполнить защитное преобразование резервной копии на клиенте.

5) Периодически выполнять проверку целостности резервной копии.

6) Хранить резервные копии определённый срок, а после его окончания удалять их из хранилища резервных копий и из записей репозитория, либо просто уведомлять пользователей системы резервного копирования об окончании срока хранения.

7) Через определённый срок после создания резервной копии автоматически переместить её на другой пул хранения резервных копий, например на картридж ленточной библиотеки.

8) Уведомлять пользователей системы резервного копирования о результатах выполнения тех или иных операций, связанных с правилом глобального расписания.

При создании задачи RuBackup она появляется в главной очереди задач. Отслеживать исполнение правил может как администратор, с помощью RBM или утилит командной строки, так и клиент при помощи RBC или утилиты командной строки rb tasks.

После успешного завершения резервного копирования резервная копия будет размещена в хранилище резервных копий, а информация о ней будет размещена в репозитории RuBackup.

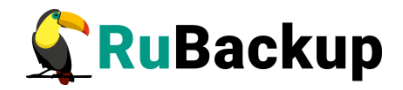

### Срочное резервное копирование

В случае необходимости срочного резервного копирования созданного правила глобального расписания, следует вызвать правой кнопкой мыши контекстное меню «Выполнить» (Рисунок 13):

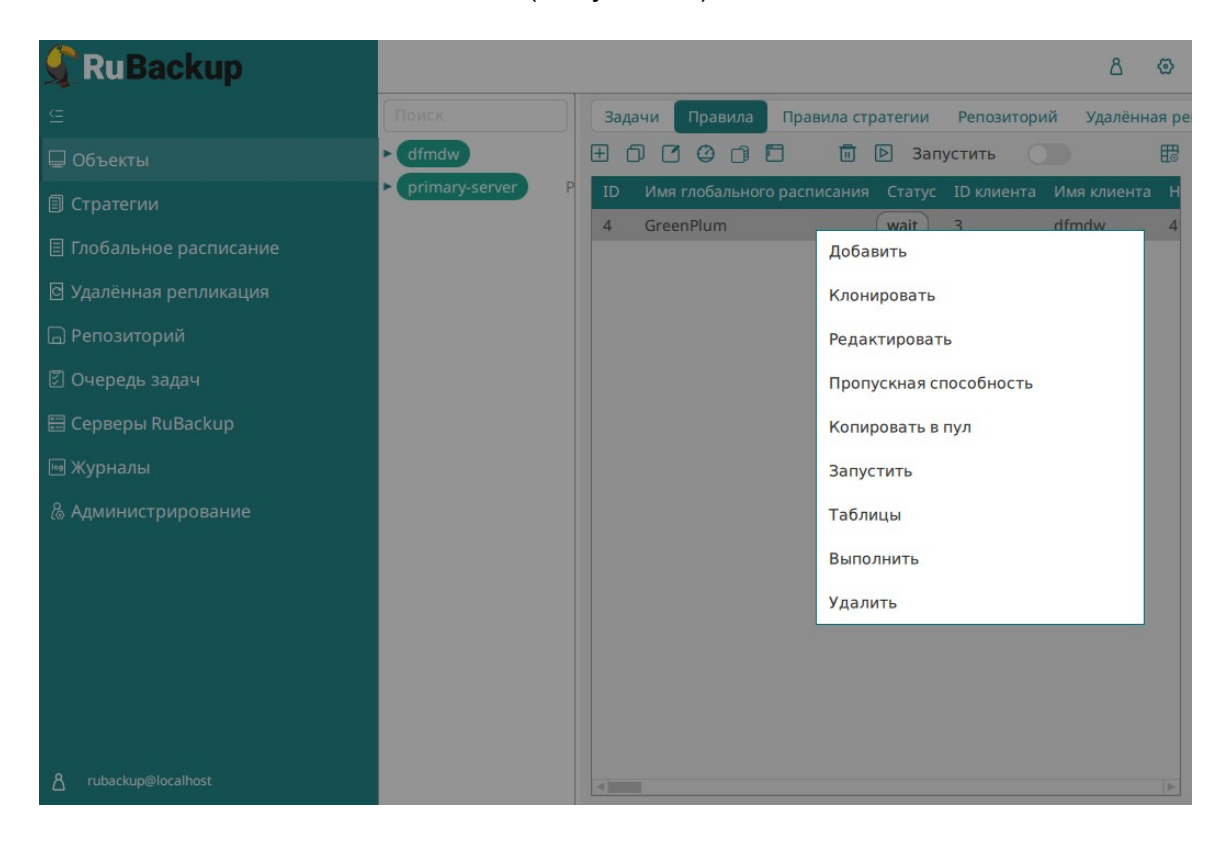

Рисунок 13

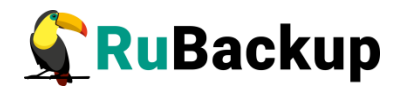

Проверить ход выполнения резервного копирования можно, перейдя на вкладку «**Очередь задач**» (Рисунок 14).

| 🗣 Ru Backup                  |    |               |            |             |                  |        |             |               | ۵      | ⊘    |
|------------------------------|----|---------------|------------|-------------|------------------|--------|-------------|---------------|--------|------|
| <u> </u>                     |    |               |            |             | 🛛 🔟 Удалить 🗸    |        |             |               |        | ₿    |
| 🖵 Объекты                    | ID | Тип           | ID клиента | Имя клиента | HWID             | Статус | Тип ресурса | Ресурс        | ID пра | вила |
| 🗐 Стратегии                  | 1  | Backup global | 3          | dfmdw       | 41ae8a3fd6c3efbb | Done   | GreenPlum   | test_database | 4      |      |
| 🗏 Глобальное расписание      |    |               |            |             |                  |        |             |               |        |      |
| 🖸 Удалённая репликация       |    |               |            |             |                  |        |             |               |        |      |
| 🕞 Репозиторий                |    |               |            |             |                  |        |             |               |        |      |
| 🛿 Очередь задач              |    |               |            |             |                  |        |             |               |        |      |
| 🗄 Серверы RuBackup           |    |               |            |             |                  |        |             |               |        |      |
| 폐 Журналы                    |    |               |            |             |                  |        |             |               |        |      |
| & Администрирование          |    |               |            |             |                  |        |             |               |        |      |
|                              |    |               |            |             |                  |        |             |               |        |      |
|                              |    |               |            |             |                  |        |             |               |        |      |
|                              |    |               |            |             |                  |        |             |               |        |      |
|                              |    |               |            |             |                  |        |             |               |        |      |
|                              |    |               |            |             |                  |        |             |               |        |      |
| <u>රි</u> rubackup@localhost | 4  |               |            |             |                  |        |             |               |        | ▶    |

### Рисунок 14

При успешном завершении резервного копирования соответствующая задача перейдет в статус «**Done**» (Рисунок 15):

| ID         Тип         ID клиента         Имя клиента         HWID         Статус         Тип ресурса         Pecypc         ID правила         ID стратегии         Имя пула         Тип РК         Шифро           1         Backup global         3         dfmdw         41ae8a3fd6c3efbb         Done         GreenPlum         test_database         1         0         Default         full         nocrypt           2         Backup global         3         dfmdw         41ae8a3fd6c3efbb         Done         GreenPlum         test_database         2         0         Default         incremental         nocrypt |    |               |            |             |                  |        |             | <u> Удалить</u> устар | ревшие 🛅 У | далить ошибо | чные <u>п</u> У, | далить прерван | ные        |
|----------------------------------------------------------------------------------------------------|----|---------------|------------|-------------|------------------|--------|-------------|-----------------------|------------|--------------|------------------|----------------|------------|
| 1     Backup global 3     dfmdw     41ae8a3fd6c3efbb     Done     GreenPlum     test_database     1     0     Default     full     nocrypi       2     Backup global 3     dfmdw     41ae8a3fd6c3efbb     Done     GreenPlum     test_database     2     0     Default     incremental     nocrypi                                                                                                    | ID | Тип           | ID клиента | Имя клиента | HWID             | Статус | Тип ресурса | Ресурс                | ID правила | ID стратегии | Имя пула         | Тип РК         | Шифрование |
| 2 Backup global 3 dfmdw 41ae8a3fd6c3efbb Done GreenPlum test database 2 0 Default incremental nocrypt                                                                                                    | 1  | Backup global | 3          | dfmdw       | 41ae8a3fd6c3efbb | Done   | GreenPlum   | test_database         | 1          | 0            | Default          | full           | nocrypt    |
|                                                                                                    | 2  | Backup global | 3          | dfmdw       | 41ae8a3fd6c3efbb | Done   | GreenPlum   | test_database         | 2          | 0            | Default          | incremental    | nocrypt    |
| 3 Backup global 3 dfmdw 41ae8a3fd6c3efbb Done GreenPlum test_database 2 0 Default incremental nocrypt                                                                                                    | 3  | Backup global | 3          | dfmdw       | 41ae8a3fd6c3efbb | Done   | GreenPlum   | test_database         | 2          | 0            | Default          | incremental    | nocrypt    |

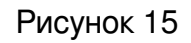

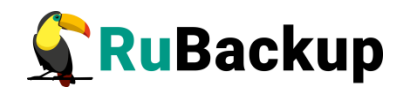

### Централизованное восстановление резервных копий

Система резервного копирования RuBackup предусматривает возможность восстановления резервных копий как со стороны клиента системы, так и со стороны администратора СРК. В тех случаях, когда централизованное восстановление резервных копий нежелательно, например, когда восстановление данных является зоной ответственности владельца клиентской системы, эта функциональность может быть отключена на клиенте (см. «Руководство системного администратора RuBackup»).

В тех случаях, когда централизованное восстановление на клиенте доступно, то его можно инициировать, перейдя кладку «**Репозиторий**» на верхней панели RBM. Для этого найдите в списке требуемую резервную копию, нажмите на нее правой кнопкой мыши и выберите в контекстном меню «**Восстановить**» (Рисунок 16):

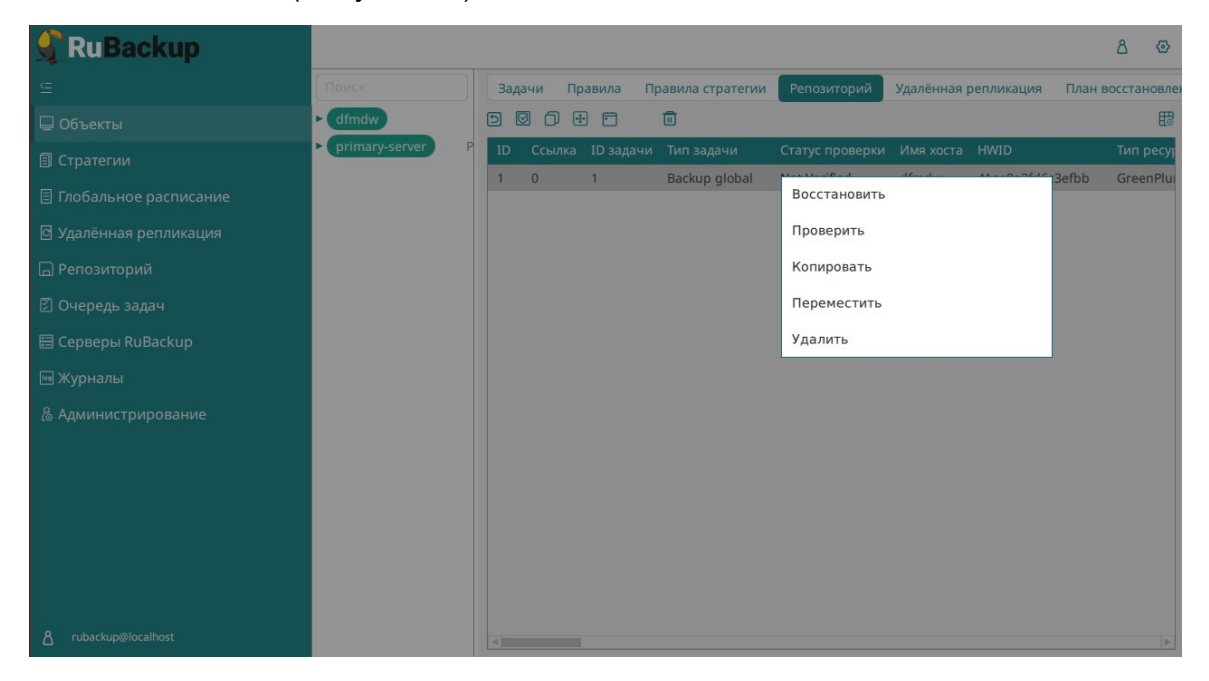

#### Рисунок 16

В окне централизованного восстановления можно увидеть основные параметры резервной копии, задать путь назначения для восстановления резервной копии. В случае восстановления базы данных из резервной копии будет выполнена проверка наличия базы данных с таким же именем в кластере GreenPlum. Если такая база данных уже существует, то она будет предварительно удалена и затем восстановлена из резервной копии.

Примечание: при выборе пути назначения, убедитесь в том, что такой путь существует на мастер-узле и узлах сегментов, и пользователь «gpadmin» имеет права на запись в данный каталог.

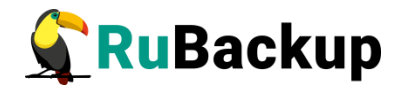

Для настройки параметров восстановления, которые относятся к модулю резервного копирования и восстановления GreenPlum нажмите на иконку «...» рядом с полем «Параметры восстановления для модуля: GreenPlum» (Рисунок 17, Рисунок 18, Таблица 3).

| ÷                      | Це                           | ентрализованное восстановление       |             | 🗸 Примени |
|------------------------|------------------------------|--------------------------------------|-------------|-----------|
|                        | Информация о резервной копии | Место вос                            | становления |           |
| Имя хоста:             | dfmdw                        | Восстановить на клиента:             | dfmdw       | ~         |
| HWID:                  | 3ec2c8e7f40905be             |                                      |             | ~         |
| Тип ресурса:           | GreenPlum                    | Путь назначения: *                   |             |           |
| Pecypc:                | test_database                | Параметры восстановления для модуля: | GreenPlum   |           |
| Пул:                   | Default                      | Развернуть, если применимо:          |             | 0         |
| Тип РК:                | full                         |                                      |             |           |
| Создано:               | 2023-05-25T19:33:44.982      |                                      |             |           |
| Восстановить цепочку:  | 2                            |                                      |             |           |
| Имя правила:           | Full_backup_greenplum        |                                      |             |           |
| Статус РК:             | Not Verified                 |                                      |             |           |
| использовать гранулярн | зе восстановление:           |                                      |             |           |
| Выбранные объекты      |                              |                                      |             |           |
|                        |                              |                                      |             |           |
|                        |                              |                                      |             |           |
|                        |                              |                                      |             |           |
|                        |                              |                                      |             |           |
|                        |                              |                                      |             |           |
| Доравить объекты       | очистить все                 |                                      |             |           |

Рисунок 17

| resize_clust | ter 🕕       |   |
|--------------|-------------|---|
| drop_db      |             |   |
| exclude_scl  | hema_file 🕕 |   |
| exclude_tal  | ble_file () |   |
| include_sch  | nema_file 🛈 |   |
| include_tab  | ole_file () |   |
| jobs 🕕       | 1           | ~ |

Рисунок 18

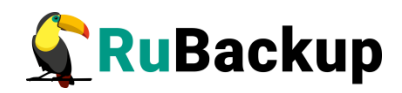

| Параметр                | Описание                                                                                                    | Значение<br>по<br>умолчанию | Допустимые<br>значения |
|-------------------------|----------------------------------------------------------------------------------------------------|-----------------------------|------------------------|
| resize_cluste<br>r      | Используйте этот параметр, чтобы<br>разрешить восстановление данных<br>в кластер, который имеет отличное<br>количество сегментов от кластера,<br>в котором была создана резервная<br>копия данных.                            | false                       | true, false            |
| drop_db                 | Используйте этот параметр при<br>восстановлении из резервной<br>копии, если в случае наличия в<br>кластере оригинальной базы<br>данных, она была предварительно<br>удалена, а затем воссоздана на<br>основании данных бэкапа. | true                        | true, false            |
| exclude_sch<br>ema_file | Указывает текстовый файл,<br>содержащий список схем, которые<br>необходимо исключить из базы<br>данных при восстановлении из<br>резервной копии.                                                                              |                             |                        |
| exclude_tabl<br>e_file  | Указывает текстовый файл,<br>содержащий список таблиц,<br>которые необходимо исключить из<br>базы данных при восстановлении<br>из резервной копии.                                                                            |                             |                        |
| include_sche<br>ma_file | Указывает текстовый файл,<br>содержащий список схем, которые<br>должны быть восстановлены.                                                                                                    |                             |                        |
| include_table<br>_file  | Указывает текстовый файл,<br>содержащий список таблиц,<br>которые должны быть<br>восстановлены.                                                                                                    |                             |                        |

### Таблица 3 – Параметры восстановления для модуля Greenplum

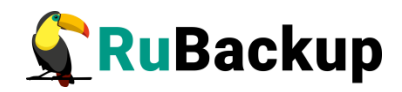

| Параметр | Описание                                                                                                    | Значение<br>по<br>умолчанию | Допустимые<br>значения |
|----------|----------------------------------------------------------------------------------------------------|-----------------------------|------------------------|
| jobs     | Указывает количество<br>параллельных подключений к базе<br>данных при восстановлении<br>данных таблицы и метаданных.<br>Увеличение этого числа может<br>повысить скорость восстановления<br>данных. | 1                           | 1-64                   |

#### Примечания:

- Большая часть параметров восстановления предназначена для задания одноименных опций утилиты «gprestore», с помощью которой выполняется восстановление оригинальной базы данных, для которой была сделана резервная копия. Подробнее с информацией о работе утилиты «gprestore» можно ознакомиться на странице с её руководством.
- Путь к текстовому файлу, указываемому вместе с опциями «exclude\_schema\_file», «exclude\_table\_file», «include\_schema\_file» и «include\_table\_file» должен быть полным. При этом сам файл должен находиться в директории, в которую предоставлен доступ пользователю «gpadmin».
- В файле, указываемом вместе с опцией «exclude\_schema\_file», не должно быть завершающих строк. Если в имени схемы используется какой-либо символ, кроме букв нижнего регистра, цифр или символов подчеркивания, это имя необходимо заключить в двойные кавычки. Данную опцию нельзя комбинировать с опциями «include\_schema\_file» и «include\_table\_file».
- Каждая строка в файле, указываемом вместе с опцией «exclude\_table\_file», должна определять одну таблицу в формате <имя-схемы>.<имя-таблицы>. В файле не должно быть завершающих строк. Если в имени таблицы или схемы используется какой-либо символ, кроме букв нижнего регистра, цифр или символов подчеркивания, это имя необходимо заключить в двойные кавычки. Данную опцию нельзя комбинировать с опциями «exclude\_schema\_file» и «include\_table\_file».
- В файле, указываемом вместе с опцией «include\_schema\_file», не должно быть завершающих строк. Если в имени схемы используется какой-либо символ, кроме букв нижнего регистра, цифр или символов подчеркивания, это имя необходимо заключить в двойные

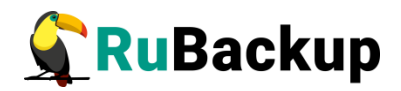

кавычки. Данную опцию нельзя комбинировать с опциями «exclude\_schema\_file» и «include\_schema\_file».

- Каждая строка в файле, указываемом вместе с опцией «include\_table\_file», должна определять одну таблицу в формате <имя-схемы>.<имя-таблицы>. В файле не должно быть завершающих строк. Если в имени таблицы или схемы используется какой-либо символ, кроме букв нижнего регистра, цифр или символов подчеркивания, это имя необходимо заключить в двойные кавычки. Данную опцию нельзя комбинировать с опциями «exclude\_table\_file» и «include\_schema\_file».
- Если инициировано восстановление резервной копии без развертывания, то значения параметров восстановления «drop\_db», «exclude\_schema\_file», «exclude\_table\_file», «include\_schema\_file», «include\_table\_file» не будут приняты во внимание.

В том случае, если необходимо восстановить резервную копию в локальный каталог на мастер и сегмент-хостах кластера GreenPlum без развертывания базы данных, то необходимо снять отметку «**Развернуть, если** применимо» (Рисунок 17).

Проверить ход выполнения восстановления резервной копии можно в окне «Очередь задач» (Рисунок 19):

|    |               |            |             |                  |                |             | <u> Удалить уста</u> | ревшие <u>п</u> у | далить ошибо | чные <u>वि</u> У, | далить прерван | ные        |                  | E                |
|----|---------------|------------|-------------|------------------|----------------|-------------|----------------------|-------------------|--------------|-------------------|----------------|------------|------------------|------------------|
| ID | Тип           | ID клиента | Имя клиента | HWID             | Статус         | Тип ресурса | Ресурс               | ID правила        | ID стратегии | Имя пула          | Тип РК         | Шифрование | Создано          | Статус изменён   |
| 1  | Backup global | 3          | dfmdw       | 41ae8a3fd6c3efbb | Done           | GreenPlum   | test_database        | 1                 | 0            | Default           | full           | nocrypt    | 2023.04.11 14:14 | 2023.04.11 14:14 |
| 2  | Backup global | 3          | dfmdw       | 41ae8a3fd6c3efbb | Done           | GreenPlum   | test_database        | 2                 | 0            | Default           | incremental    | nocrypt    | 2023.04.11 14:20 | 2023.04.11 14:20 |
| 3  | Backup global | 3          | dfmdw       | 41ae8a3fd6c3efbb | Done           | GreenPlum   | test_database        | 2                 | 0            | Default           | incremental    | nocrypt    | 2023.04.11 14:21 | 2023.04.11 14:21 |
| 4  | Restore       | 3          | dfmdw       | 41ae8a3fd6c3efbb | Done           | GreenPlum   | test_database        | 0                 | 0            | Default           | full           | nocrypt    | 2023.04.11 14:28 | 2023.04.11 14:28 |
| 5  | Restore       | 3          | dfmdw       | 41ae8a3fd6c3efbb | Done           | GreenPlum   | test_database        | 0                 | 0            | Default           | incremental    | nocrypt    | 2023.04.11 14:28 | 2023.04.11 14:29 |
| 6  | Restore       | 3          | dfmdw       | 41ae8a3fd6c3efbb | Start_Transfer | GreenPlum   | test_database        | 0                 | 0            | Default           | incremental    | nocrypt    | 2023.04.11 14:28 | 2023.04.11 14:29 |

### Рисунок 19

При успешном завершении восстановления резервной копии или цепочки резервных копий, соответствующие задачи на восстановление перейдут в статус «**Done**» (Рисунок 20):

|    |               |            | 🛛 Прервать 🗇 Restart 💼 Удалить устаревшие 💼 Удалить ошибочные 💼 Удалить прерванные |                  |        |             |               |            |              | B        |             |            |                  |                  |
|----|---------------|------------|------------------------------------------------------------------------------------|------------------|--------|-------------|---------------|------------|--------------|----------|-------------|------------|------------------|------------------|
| ID | Тип           | ID клиента | Имя клиента                                                                        | HWID             | Статус | Тип ресурса | Ресурс        | ID правила | ID стратегии | Имя пула | Тип РК      | Шифрование | Создано          | Статус изменён   |
| 1  | Backup global | 3          | dfmdw                                                                              | 41ae8a3fd6c3efbb | Done   | GreenPlum   | test_database | 1          | 0            | Default  | full        | nocrypt    | 2023.04.11 14:14 | 2023.04.11 14:14 |
| 2  | Backup global | 3          | dfmdw                                                                              | 41ae8a3fd6c3efbb | Done   | GreenPlum   | test_database | 2          | 0            | Default  | incremental | nocrypt    | 2023.04.11 14:20 | 2023.04.11 14:20 |
| 3  | Backup global | 3          | dfmdw                                                                              | 41ae8a3fd6c3efbb | Done   | GreenPlum   | test_database | 2          | 0            | Default  | incremental | nocrypt    | 2023.04.11 14:21 | 2023.04.11 14:21 |
| 4  | Restore       | 3          | dfmdw                                                                              | 41ae8a3fd6c3efbb | Done   | GreenPlum   | test_database | 0          | 0            | Default  | full        | nocrypt    | 2023.04.11 14:28 | 2023.04.11 14:28 |
| 5  | Restore       | 3          | dfmdw                                                                              | 41ae8a3fd6c3efbb | Done   | GreenPlum   | test_database | 0          | 0            | Default  | incremental | nocrypt    | 2023.04.11 14:28 | 2023.04.11 14:29 |
| 6  | Restore       | 3          | dfmdw                                                                              | 41ae8a3fd6c3efbb | Done   | GreenPlum   | test_database | 0          | 0            | Default  | incremental | nocrypt    | 2023.04.11 14:28 | 2023.04.11 14:29 |

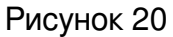

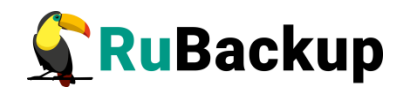

# Восстановление со стороны клиента

В случае необходимости восстановления резервной копии со стороны клиента вы можете воспользоваться утилитой командной строки *rb\_archives*:

Просмотр списка доступных резервных копий:

| [ro<br>Id | oot@dfr<br>  Ref | ndw ~]# rb_archives<br>ID   Resource | Resource type | Backup type           | Created                | Crypto  | Signed   Status |        |
|-----------|------------------|--------------------------------------|---------------|-----------------------|------------------------|---------|-----------------|--------|
| 1         |                  | test_database                        | GreenPlum     | full<br>  incremental | 2023-04-11 14:14:34+03 | nocrypt | True   Not Ver  | ified  |
| 2         |                  | l test database                      |               | l incremental         | 2023-04-11 14:20:55+05 |         |                 | rified |

Запрос на восстановление резервной копии:

| [root@dfmdw ~]# rb_archives -X 2                         |
|----------------------------------------------------------|
| Password:                                                |
| The archive will be restored in the directory: /rubackup |
| > Restore archive chain: 1 2 <                           |
| Record ID: 1 has status: Not Verified                    |
| Continue (y/n)?                                          |

В том случае, если резервная копия должна быть развернута, т. е. необходимо восстановить базу данных в кластер GreenPlum, то необходимо использовать опцию -х, в том случае, когда требуется восстановить резервную копию в локальном каталоге мастер- и сегмент-хостов кластера GreenPlum без развертывания оригинальной базы данных, нужно использовать опцию -Х.

Более подробную информацию по paботе с утилитой rb\_archives см. в руководстве «Утилиты командной строки RuBackup».